Manual de Instalação de **Certificados A1** 

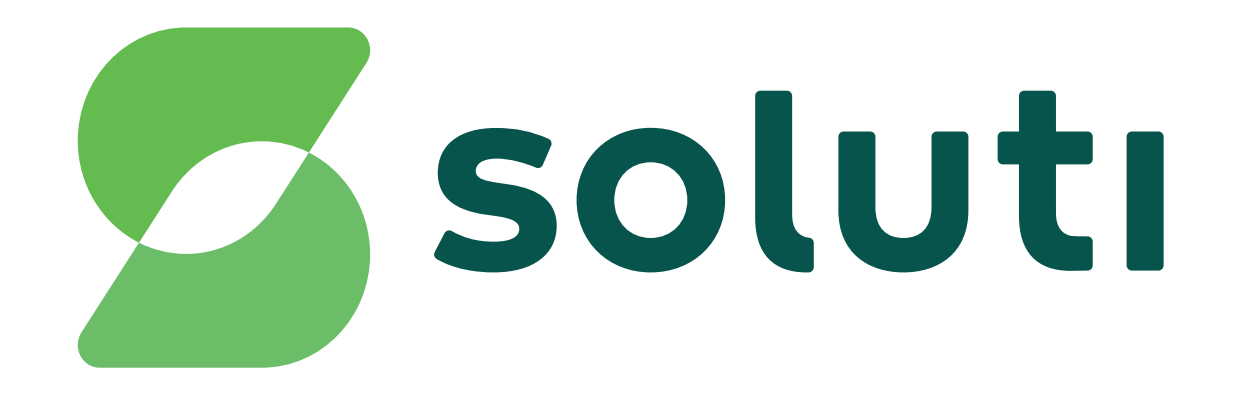

## Bem-vindoà Soluti

É um prazer ter você como nosso cliente.Você já fez a compra do seu Certificado Digital e a validação presencial, agora falta pouco para usar o seu A1 para simplificar seus negócios.

Este manual irá ajudá-lo na instalação e emissão de todos eles. Acompanhe nossas instruções.

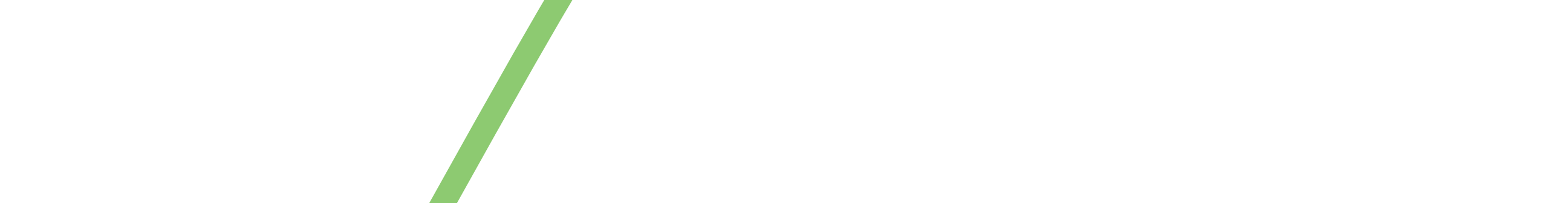

# Certificado Digita A1

A instalação é feita em duas etapas, primeiro você precisa fazer o download do nosso assistente de emissão, depois o Assistente irá ajudá-lo na instalação do seu Certificado.

Download do Assistente:

O primeiro passo para instalar o seu Certificado A1 é fazer o download ou atualizar o Java em seu computador. O Java é um aplicativo necessário para que o nosso Assistente funcione. Se você não tem, faça o download gratuito em:

(www.java.com)

# Emissão doCertificado A1

Tenha em mãos o seu Documento.
Reservado. Ele contém o seu login e senha que serão necessários para ativar o Assistente.

2 Faça o download do Assistente de Emissão

#### de Certificado em: emitir.soluti.com.br

Download do Assistente de Emissão de Certificados

#### Olique em executar para usar o Assistente em seu computador.

| × Deseja executar esta aplicação?                                                                                                    |          |                                      |  |  |
|----------------------------------------------------------------------------------------------------|----------|--------------------------------------|--|--|
|                                                                                                    | Nome:    | installCertificado                   |  |  |
| See 1                                                                                                    | Editor:  | SOLUTI - SOLUCOES EM NEGOCIOS INTELI |  |  |
|                                                                                                    | Local:   | https://emissor.ca.inf.br            |  |  |
| Esta aplicação será executada com acesso irrestrito, o que pode colocar<br>suas informações pessoais e as do computador em risco. Execute-a<br>somente se confiar no editor e no local acima. |          |                                      |  |  |
| Não mostrar novamente para aplicações do editor e local acima                                                                                                    |          |                                      |  |  |
| Mais Inf                                                                                                    | ormações | <u>Executar</u> Cancelar             |  |  |

④ O Assistente abrirá uma janela solicitando seu usuário e senha. Eles estão presentes no seu Documento Reservado.

| Usuário : |                    | 0 |
|-----------|--------------------|---|
| Senha :   |                    | Ø |
|           | Exibir senha       |   |
|           | Emitir Certificado |   |

Secolha o local, em seu computador, onde ficará armazenado o seu Certificado.

6 Escolha a sua senha com, no mínimo, 4 dígitos. Essa senha é pessoal, você irá digitá-la toda vez que utilizar o Certificado.

Olique em OK para concluir a emissão de seu Certificado e já pode usá-lo normalmente.

**Cuidado**, lembre-se que você é responsável por todas as operações feitas com o seu Certificado.

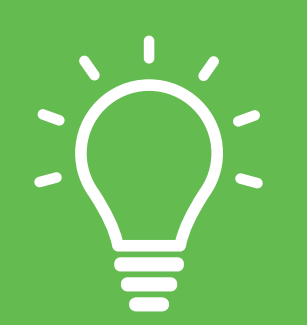

#### Dica:

**Se o seu Java estiver desatualizado**, nosso Assistente de instalação, mandará uma notificação para atualizá-lo, basta clicar em "sim".

Mantenha um backup do seu Certificado Digital A1, em caso de perda do arquivo, você terá que adiquirir um novo Certificado.

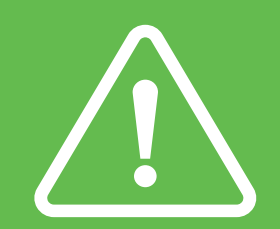

Atenção!

Por questões de segurança, a Soluti não tem acesso a sua senha.

**Não perca sua senha** ou será necessário adquirir um novo Certificado. Ao final desse manual, há um espaço para anotar suas informações de login e senha.

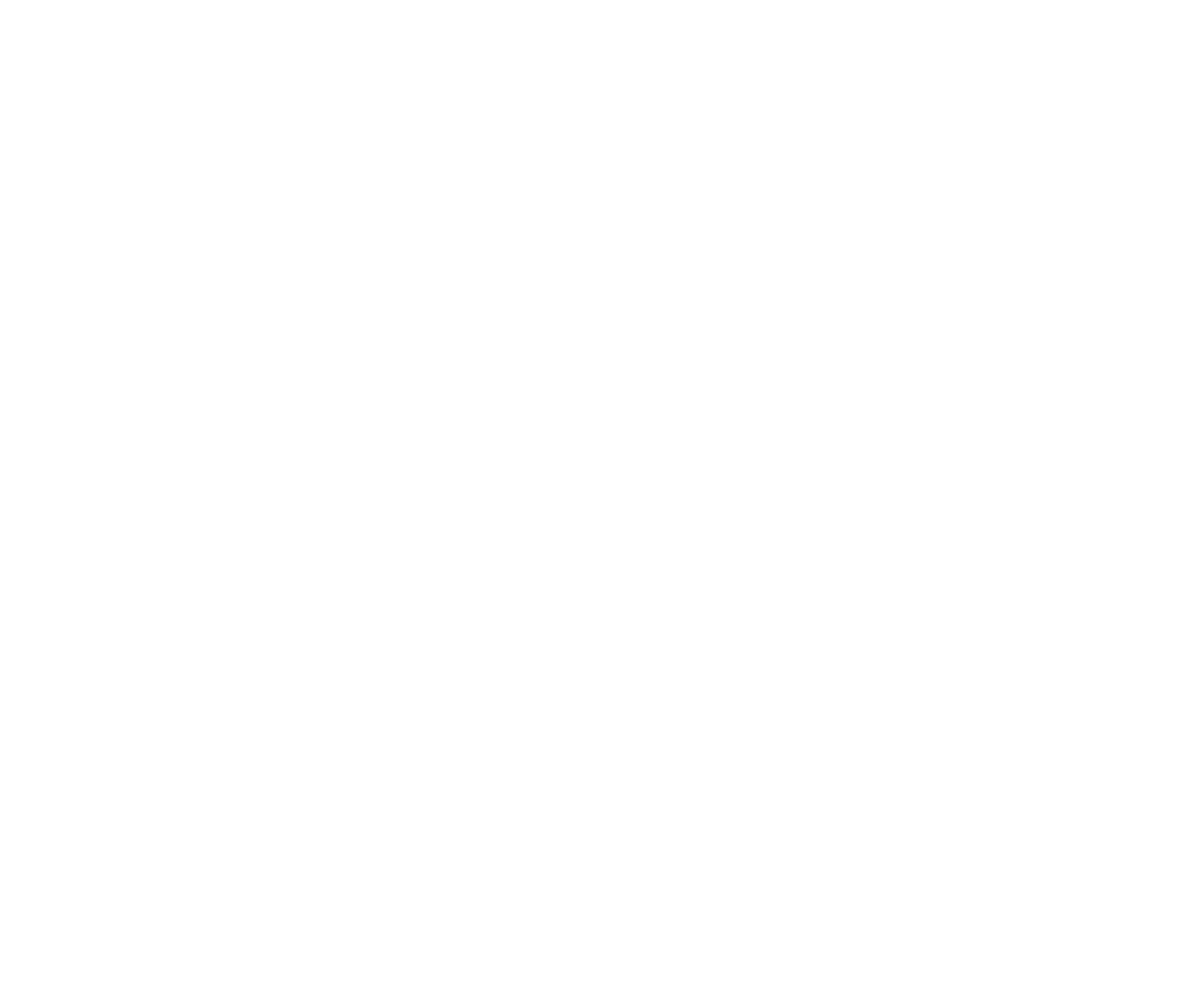

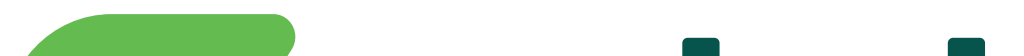

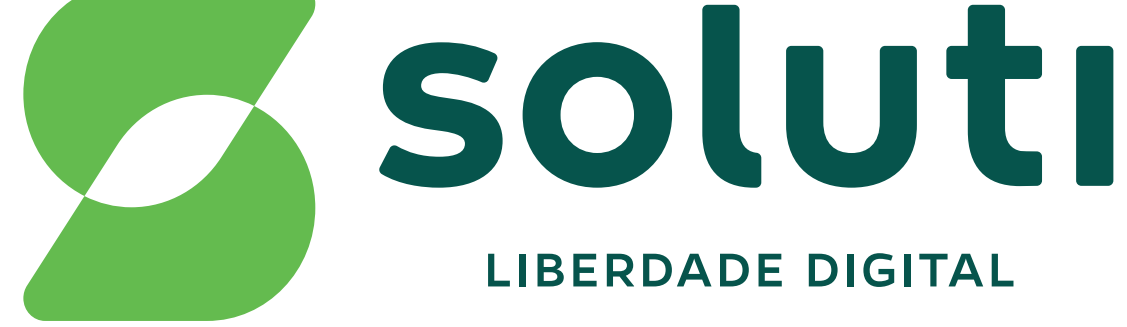

### soluti.com.br

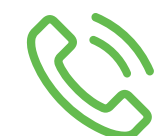

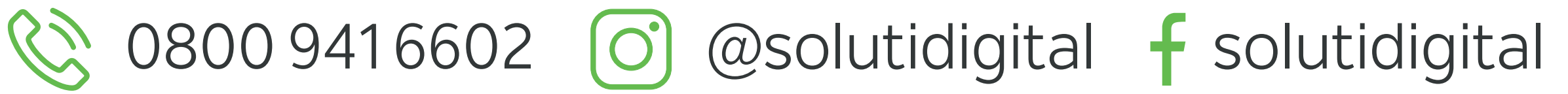